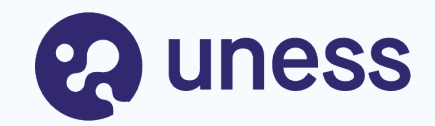

# Page des responsables de terrain de stage (RTS - MSU)

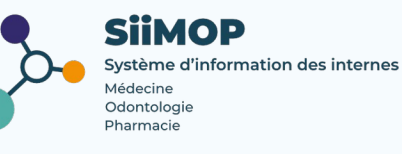

# Points abordés

- Lexique
- Se connecter au Cockpit
- Contenu de la page du responsable terrain
- Evaluer les stages
- Nommer les délégataires

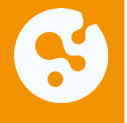

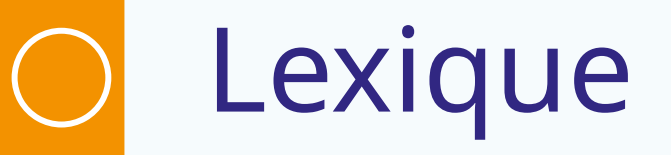

**Responsable terrain de stage (RTS) :** médecin hospitalier qui accueille en stage des étudiants de 2° et 3° cycle. Dans les applications SiiMOP, par souci de clarté dans les applications, un « RTS » renvoie à tous les médecins praticiens et hospitaliers qui sont responsables d'un terrain de stage, sauf dans les cas où l'expression « praticien » est spécifiquement employée pour se référer aux médecins libéraux.

**Terrain de stage :** l'ensemble lieu de stage + praticien-maître de stage. Le type de terrain peut être universitaire ou non-universitaire.

**Délégataire :** médecin nommé par le responsable du terrain pour le seconder dans ses tâches de suivi et d'évaluation des internes. Il doit avoir un numéro RPPS et bénéficie des mêmes fonctions sur le terrain de son RTS référent.

**Open Data:** référentiel officiel des données de santé. Les données praticiens, RTS et établissements issues de l'open data sont non-modifiables.

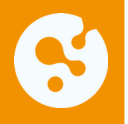

# Se connecter au Cockpit

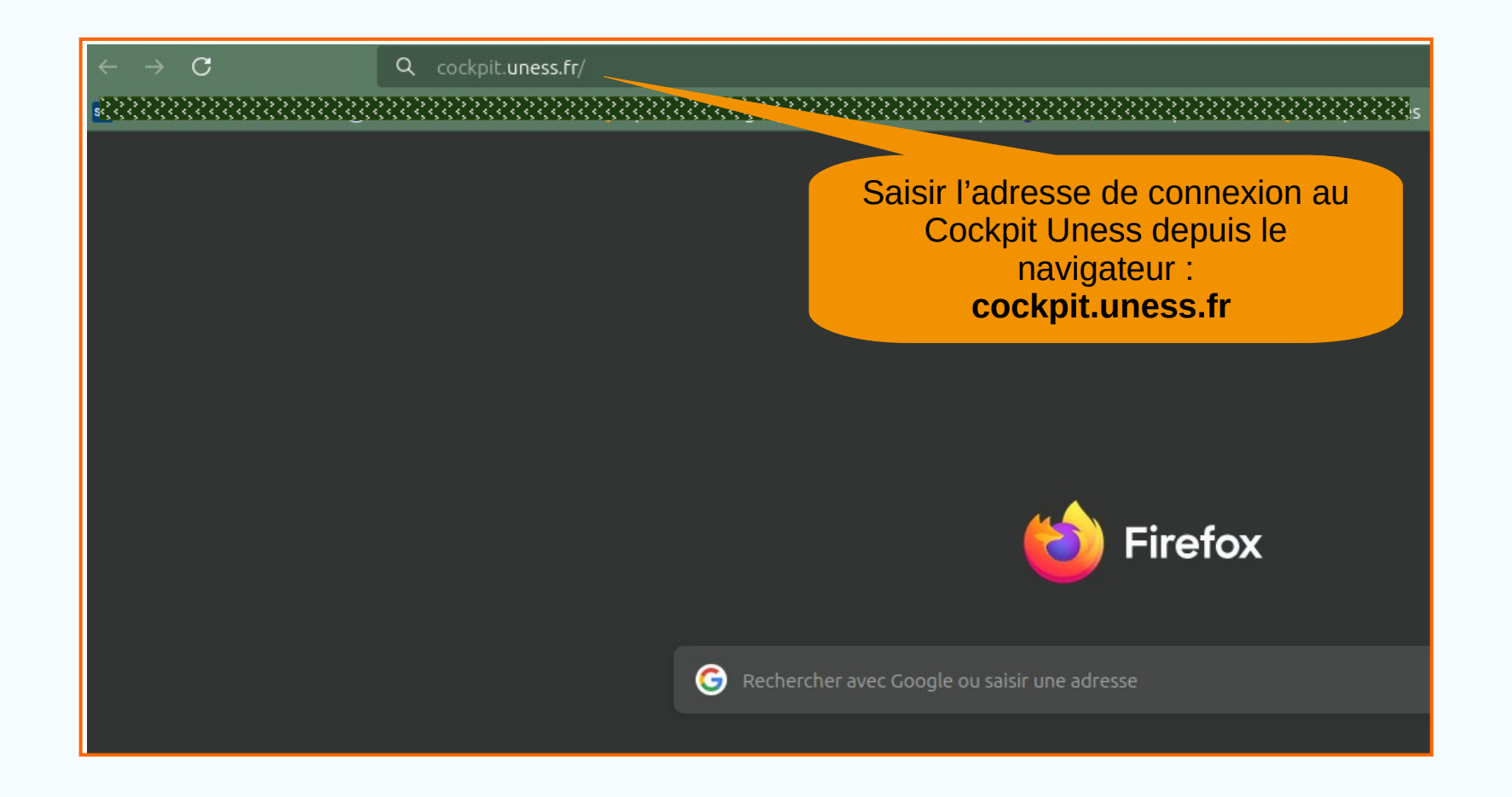

## S Accéder à sa page Responsable terrain

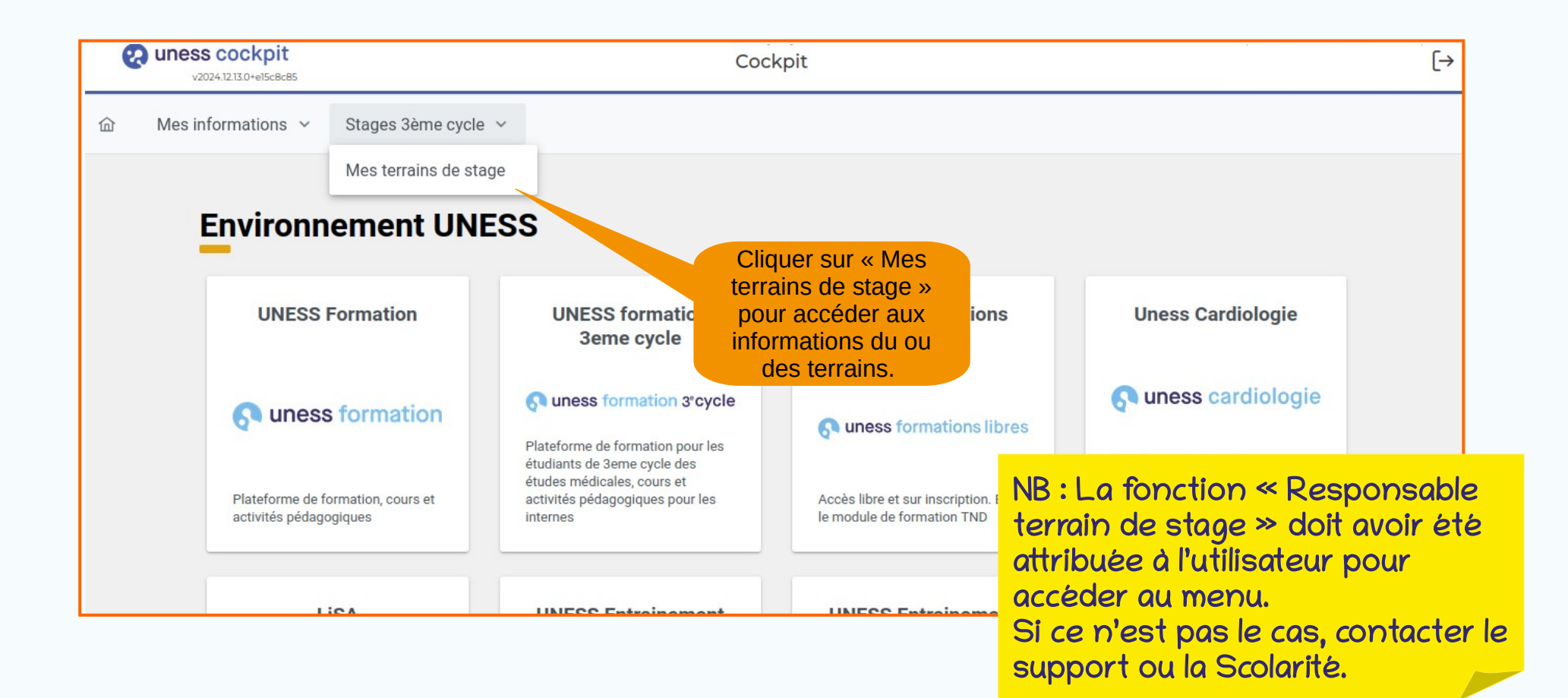

#### Accéder à sa page Responsable terrain (suite)

R

| uness cockpit                                                                                                    | Mes terrains en tant que RTS                                                |                                   |                       |
|----------------------------------------------------------------------------------------------------|-----------------------------------------------------------------------------|-----------------------------------|-----------------------|
| $\widehat{\mbox{$\mbox{$\mbox{$\mbox{$\mbox{$\mbox{$\mbox{$\mbox{$}\mbox{$\mbox{$}\mbox{$}\m$ | Mes promotions d'étudiants Mes groupes                                      |                                   |                       |
| A noter : Si ces                                                                                                    | s données comportent des erreurs, il convient de contacter votre faculté ou | votre ARS pour les corriger       |                       |
| Terrain - ACCUEIL DES URGENCES/SMUR CENTRE ANTIR $\stackrel{\scriptstyle\checkmark}{\sim}$                                                                                                    |                                                                             |                                   |                       |
| Etablissement<br>Etablissement hospitalier<br>CH INTERCOMMUNAL COMPIEGNE-NOYON                                                                                                    | Agréments<br>220002220005 de Novembre 2017 à Mai 2018                       | Interne(s) affecté(s)<br>Mai 2025 | ^                     |
| ZAC DE MERCIÈRE - ZONE 38 AV HENRI ADNOT BP 50 029<br>60321 COMPIEGNE CEDEX                                                                                                    | DES Medecine generale<br>220002220011 de Novembre 2018 à Mai 2019           | Novembre 2025                     | ^                     |
| Information du terrain                                                                                                    | DES Médecine générale                                                       | Novembre 2024                     | <u>^</u>              |
| Terrain - ACCUEIL DES URGENCES/SMUR CENTRE ANTIR<br>22000222<br>ZAC DE MERCIÈRE - ZONE 38 AV HENRI ADNOT BP 50 029<br>60321 COMPIEGNE CEDEX<br>Responsable:<br>FERNBACH Isabelle                                                                                                    | 220002220012 de Novembre 2019 à Mai 2020<br>DES Médecine d'urgence (arres)  | Novembre 2023                     | ^                     |
|                                                                                                    | 220002220015 de Novembre 2021 à Mai 2024 DES Médecine générale              | Mai 2023                          | <u>^</u>              |
| Encadrement universitaire :<br>non<br>Activités du terrain :<br>Médecine d'urgence                                                                                                    | 220002220016 de Novembre 2020 à Mai 2021 DES Médecine d'urgence             | Mai 2022                          | ^                     |
|                                                                                                    | 220002220017 de Novembre 2021 à Novembre 2024                               | Novembre 2021                     | los donatios do la s  |
| GUEVARA Gabrielle Encadrant d'internes – évaluation de stage                                                                                                    | DES Médecine d'urgence                                                      | Mai 2021                          | en consultation se    |
| (Ajouter un délégataire)                                                                                                    | 220002220018 de Novembre 2020 à Novembre 2024 DES Médecine d'urgence        | (san                              | s modification poss   |
|                                                                                                    | ······································                                      | Enc                               | as d'information      |
| Terrain - Terrain Test ^                                                                                                    |                                                                             | rapp                              | rocher de la Scolarit |
| O Alde en                                                                                                    | ligne So uness assistance                                                   |                                   |                       |

# 😚 Contenu de la page Responsable terrain

| uness cockpit     vozsockustassase     Mes informations      Stages 3ème cycle      Terrain - ACCUEIL DES URGENCES/SMUR CENTRE AN | Informations<br>au <b>terrain</b> a<br>ou sans<br>agrément<br>responsab | du<br>du<br>du<br>du                                               | Liste de tous<br><b>agrémen</b> t<br>échus ou e<br>cours du terr | s les<br>ts<br>en<br>rain. | Liste des<br>semestres sur<br>lesquels les<br><b>internes</b> ont été<br>affectés sur le |
|----------------------------------------------------------------------------------------------------|-------------------------------------------------------------------------|--------------------------------------------------------------------|------------------------------------------------------------------|----------------------------|------------------------------------------------------------------------------------------|
| Etablissement                                                                                                    |                                                                         | Agréments                                                          |                                                                  | Interne(s) affecté(s)      | terrain.                                                                                 |
| CH INTERCOMMUNAL COMPIEGNE-NOYON                                                                                                  |                                                                         | DEC Médasina sérérala                                              |                                                                  | Mai 2025                   | ^                                                                                        |
| ZAC DE MERCIÈRE - ZONE 38 AV HENRI ADNOT BP 50<br>60321 COMPIEGNE CEDEX                                                           | 0 029                                                                   | 220002220011 de Novembre 2018 à Mai 2019                           | <u>ب</u>                                                         | Novembre 2025              | ^                                                                                        |
|                                                                                                    |                                                                         | DES Médecine générale                                              |                                                                  | Novembre 2024              | ~                                                                                        |
| Information du terrain                                                                                                    |                                                                         | 220002220012 de Novembre 2019 à Mai 2020                           | 2                                                                | Mai 2024                   | ^                                                                                        |
| Terrain - ACCUEIL DES URGENCES/SMUR CE                                                                                            | NTRE ANTIR                                                              | DES Médecine d'urgence                                             | LE APPRO                                                         | Novembre 2023              | ~                                                                                        |
| ZAC DE MERCIÈRE - ZONE 38 AV HENRI ADNOT BP 50<br>60321 COMPIEGNE CEDEX<br>Responsable                                            | 0 029                                                                   | 220002220015 de Novembre 2021 à Mai 2024                           |                                                                  | Mai 2023                   | ^                                                                                        |
| FERNBACH Isabelle<br>Encadrement universitaire :                                                                                  |                                                                         | DES Médecine générale                                              | LE)                                                              | Novembre 2022              | ^                                                                                        |
| Activités du terrain :<br>Médecine d'urgence                                                                                      |                                                                         | 220002220016 de Novembre 2020 à Mai 2021<br>DES Médecine d'urgence |                                                                  | Mai 2022                   | ^                                                                                        |
| medecine generale                                                                                                    |                                                                         | 220002220017 de Novembre 2021 à Novembr                            | e 2024                                                           | Novembre 2021              | ^                                                                                        |
| <b>Délégataire(s)</b><br>GUEVARA Gabrielle Encadrant d'internes – évalu:                                                          | ation de stage 🛛 🔟                                                      | DES Médecine d'urgence                                             | RO                                                               | Mai 2021                   | ^                                                                                        |
| Ajouter un délégataire                                                                                                    | )                                                                       | 220002220018 de Novembre 2020 à Novembre                           | e 2024                                                           | L                          | v                                                                                        |
|                                                                                                    |                                                                         |                                                                    |                                                                  |                            |                                                                                          |

#### **Contenu de la page Responsable terrain (suite)**

| Terrain - ACCUEIL DES URGENCES/SMUR CENTRE ANTIR 🗡                          | 1                                             |                        |
|-----------------------------------------------------------------------------|-----------------------------------------------|------------------------|
| Etablissement                                                               | Terrain 1                                     | Interne(s) affecté(s)  |
| Etablissement hospitalier<br>CH INTERCOMMUNAL COMPIEGNE-NOYON               | 220002220005 de Novembre 2017 à Mai 2018      | Mai 2025               |
| ZAC DE MERCIÈRE - ZONE 38 AV HENRI ADNOT BP 50 029<br>60321 COMPIEGNE CEDEX | 220002220011 de Novembre 2018 à Mai 2019      | NOVEMBLE 2020          |
|                                                                             | DES Médecine générale                         | Novembre 2024          |
| Information du terrain                                                      | 220002220012 de Novembre 2019 à Mai 2020      | Mai 2024               |
| Terrain - ACCUEIL DES URGENCES/SMUR CENTRE ANTIR 22000222                   | DES Médecine d'urgence                        | Novembre 2023          |
| uer sur la flèche                                                           | 220002220015 de Novembre 2021 à Mai 2024      | Mai 2023               |
| olier ou déplier le                                                         | DES Medecine generale                         | Novembre 2022          |
| du terrain.                                                                 | DES Médecine d'urgence                        | Mai 2022               |
|                                                                             | 220002220017 de Novembre 2021 à Novembre 2024 | Novembre 2021          |
| Delegatairet<br>GUEVARA Encadrant d'internes – évaluation de stage 👩        | DES Médecine d'urgence                        | Mai 2021               |
| Ajouter un délégataire                                                      | 220002220018 de Novembre 2020 à Novembre 2024 | Si le Responsable a    |
|                                                                             | DES Médecine d'urgence                        | plusieurs terrains,    |
| Terrain 2                                                                   |                                               | - chaque terrain appai |
| Terrain - Terrain Test ^                                                    |                                               | Individuellement ave   |
| Terrain - Terrain Test 2 ^ Terrain 3                                        |                                               | ses ugrements et se    |

#### Contenu de la page Responsable terrain (suite)

| Ferrain - ACCUEIL DES URGENCES/SMUR CENTRE ANTIR $^{\checkmark}$                                                                                              |                                                                                | Informations sur los                                                              |
|----------------------------------------------------------------------------------------------------|--------------------------------------------------------------------------------|-----------------------------------------------------------------------------------|
| Etablissement<br>Etablissement hospitalier<br>CH INTERCOMMUNAL COMPIEGNE-NOYON<br>ZAC DE MERCIÈRE - ZONE 38 AV HENRI ADNOT BP 50 029<br>60321 COMPIEGNE CEDEX | Agréments<br>220002220005 de Novembre 2017 à Mai 2018<br>DES Médecine générale | agréments du terrain :<br>• numéro<br>• dates de début et de fin<br>• spécialité  |
| Information du terrain                                                                                                    | DES Médecine générale                                                          | • phases agréées                                                                  |
| Terrain - ACCUEIL DES URGENCES/SMUR CENTRE ANTIR                                                                                                    | 220002220012 de Novembre 2019 à Mai 2020<br>DES Médecine d'urgence             | Novembre 2023                                                                     |
| ZAC DE MERCIÈRE - ZONE 38 AV HENRI ADNOT BP 50 029<br>60321 COMPIEGNE CEDEX<br>Responsable:<br>FERNBACH Isabelle                                              | 220002220015 de Novembre 2021 à Mai 2024<br>DES Médecine générale              | Mai 2023                                                                          |
| Encadrement universitaire :<br>non<br>Activités du terrain :<br>Médecine d'urgence                                                                            | 220002220016 de Novembre 2020 à Mai 2021 DES Médecine d'urgence                | Mai 2022                                                                          |
| wedecine generale                                                                                                    | 220002220017 de Novembre 2021 à Novembre 2024                                  | Novembre 2021                                                                     |
| Délégataire(s)<br>GUEVARA Gabrielle Encadrant d'Internes – évaluation de stage                                                                                | DES Médecine d'urgence                                                         | Mai 2021                                                                          |
| Ajouter un délégataire<br>Exemp<br>avec :<br>• Un ac                                                                                                    | ple d'affichage d'un terrain                                                   | Agréments<br>M00017170001 de Novembre 2023 à Novembre 2028<br>Médecine intensive- |
| Terrain - Terrain Test ^ (MIR)                                                                                                    |                                                                                | réanimation                                                                       |
| Terrain - Terrain Test 2 ^ • UN ac                                                                                                    | grément complémentaire                                                         | Médecine d'urgence                                                                |

### S Contenu de la page Responsable terrain (suite)

| winess cockpit         v2025.0124.0+15676deb                                                                                                    | Mes terrains en tant que RTS<br>fonctions Groupes ~ Offre de formation                                                                                                    | Cliquer sur le nom<br>de l'étudiant pour<br>envoyer un mail.<br>Cliquer sur le lien<br>pour accéder à<br>l'étudiant de<br>l'étudiant. |
|----------------------------------------------------------------------------------------------------|----------------------------------------------------------------------------------------------------|----------------------------------------------------------------------------------------------------|
| Information du terrain Terrain - Terrain Test MO001716 6 rue Teste 36000 Montpellier Encadrement universitaire : non Etablissement - Etablissement hospitalier CLINIQUE MUTUALISTE BEAU SOLEIL | Agréments         M00017160001 de Mai 2023 à Novembre 2028         Anatomie et cytologie pathologiques       SOCLE         M00017160002 de Mai 2023 à Novembre 2028         Anatomie et cytologie pathologiques       SOCLE         M00017160003 de Mai 2023 à Novembre 2028         M00017160003 de Mai 2023 à Novembre 2028         Hématologie et immunologie       SOCLE | Interne(s) affecté(s)<br>Novembre 2025 ~<br>A Cliquer sur la<br>flèche pour voir le<br>détail du semestre.                            |
| <ul> <li>Les internes sont répartis<br/>par semestre.</li> <li>Déplier les semestres pour<br/>voir la liste des internes sur<br/>chaque stage</li> </ul>                                       | mportent des erreurs, il convient de contacter votre                                                                                                    | e faculté ou votre ARS pour les corriger                                                                                              |

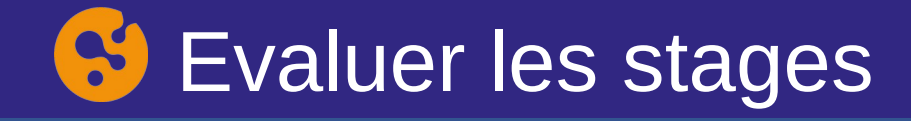

| wide       wide         wide       wide         wide <th>Mes terrains en tant que RTS<br/>onctions Groupes V Offre de formation</th> <th>Cliquer sur le nom<br/>de l'étudiant pour<br/>envoyer un mail.</th> <th>Cliquer sur le lien<br/>pour accéder à<br/>l'évaluation de<br/>l'étudiant.</th> | Mes terrains en tant que RTS<br>onctions Groupes V Offre de formation                                                                                                    | Cliquer sur le nom<br>de l'étudiant pour<br>envoyer un mail.                                                                  | Cliquer sur le lien<br>pour accéder à<br>l'évaluation de<br>l'étudiant.                                                       |
|----------------------------------------------------------------------------------------------------|----------------------------------------------------------------------------------------------------|----------------------------------------------------------------------------------------------------|----------------------------------------------------------------------------------------------------|
| Information du terrain Terrain - Terrain Test M0001716 6 rue Teste 36000 Montpellier Encadrement universitaire : non Etablissement - Etablissement hospitalier CLINIQUE MUTUALISTE BEAU SOLEIL 119 AV DE LODEVE 34070 MONTPELLIER Pédiatrie                                                                                                    | Agréments         M00017160001 de Mai 2023 à Novembre 2028         Anatomie et cytologie<br>pathologiques       SOCLE         M00017160002 de Mai 2023 à Novembre 2028         Anatomie et cytologie<br>pathologiques       SOCLE         M00017160003 de Mai 2023 à Novembre 2028         M00017160003 de Mai 2023 à Novembre 2028         Hématologie et immunologie       SOCLE | Interne(s) affecté(s)<br>Novembre 2025 V<br>Stage normal: Hématologie et<br>par import XLSX.<br>Mai 2025 ^<br>Novembre 2024 ^ | en vers évaluation<br>: immunologie , 12 mois , Poste créé<br>Cliquer sur la<br>flèche pour voir<br>le détail du<br>semestre. |

A noter : Si ces données comportent des erreurs, il convient de contacter votre faculté ou votre ARS pour les corriger

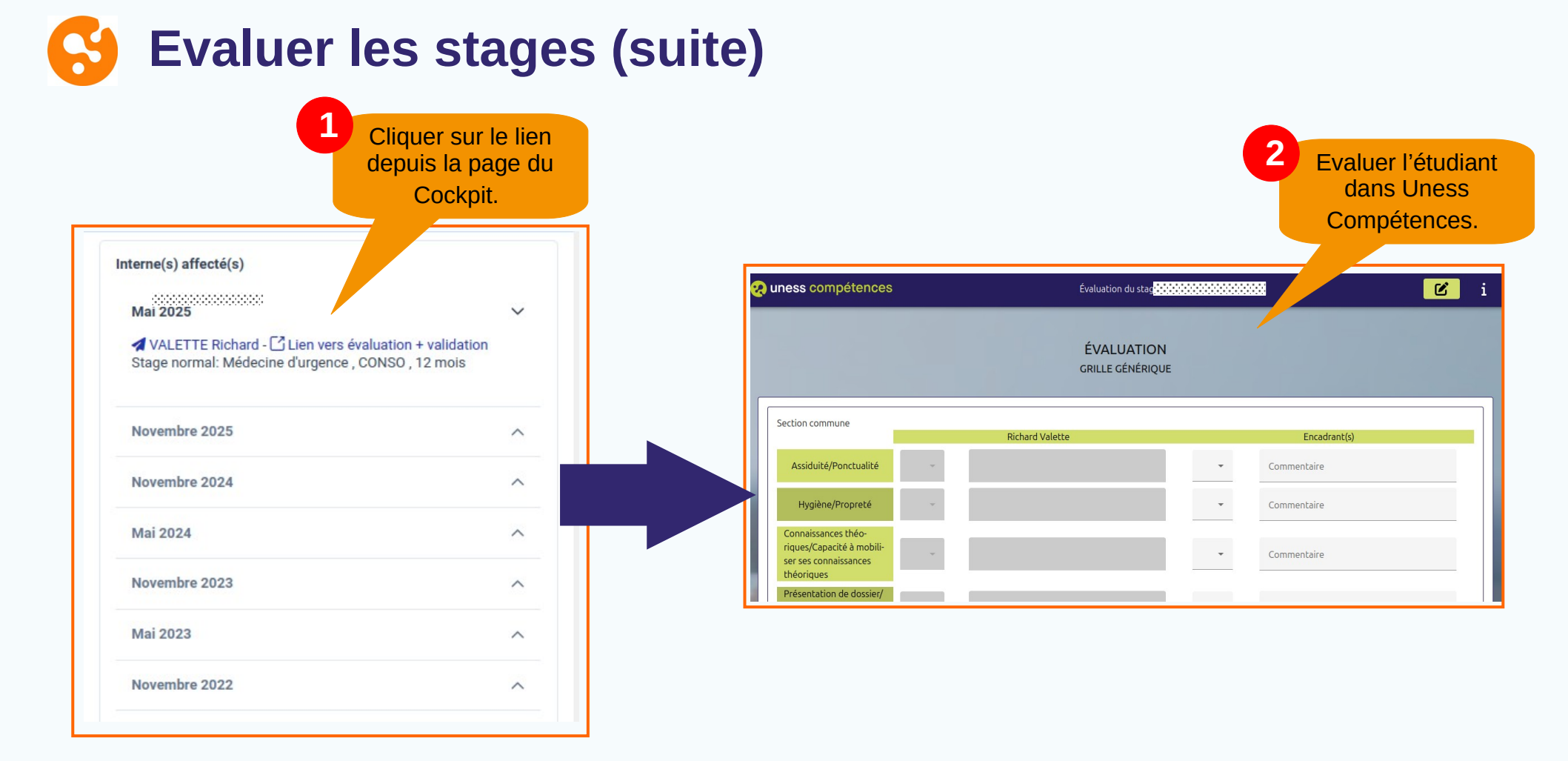

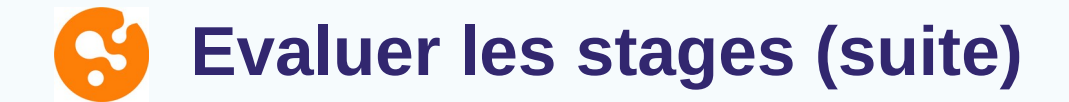

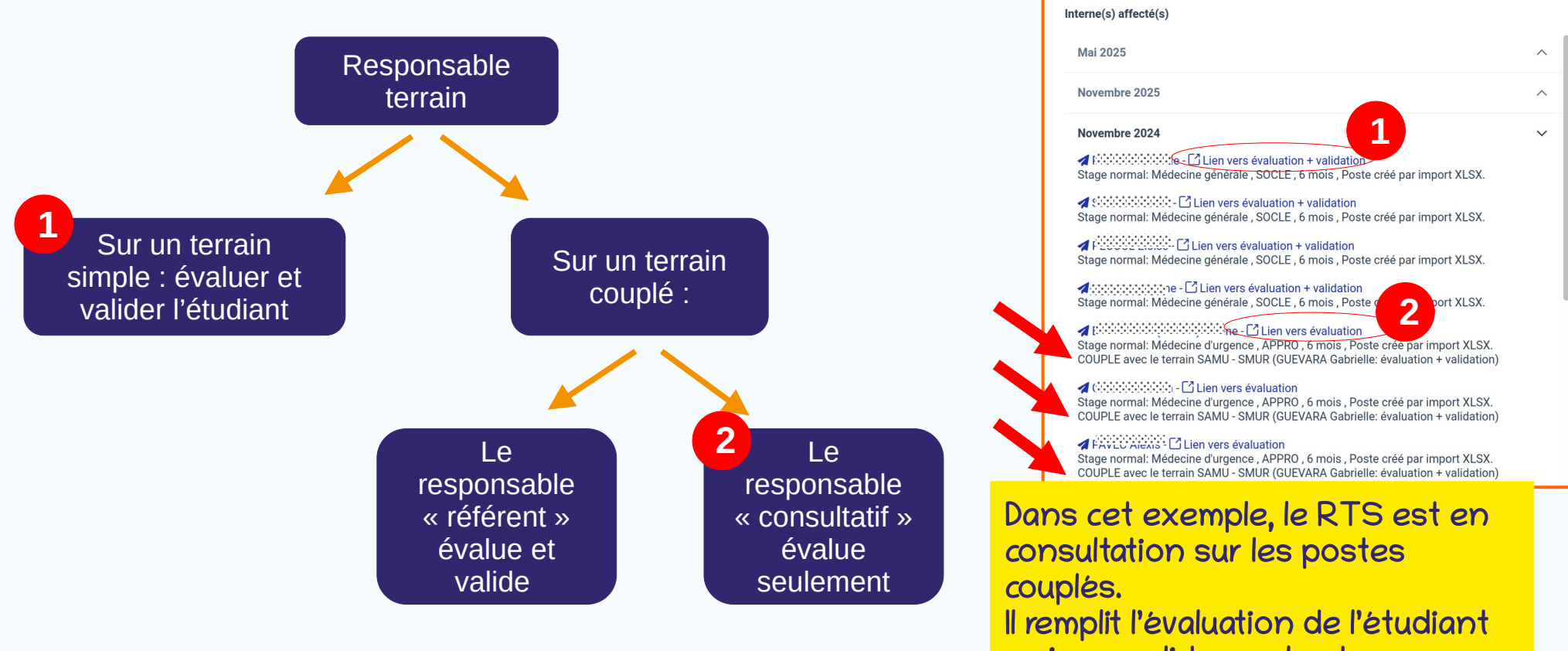

mais ne valide pas le stage.

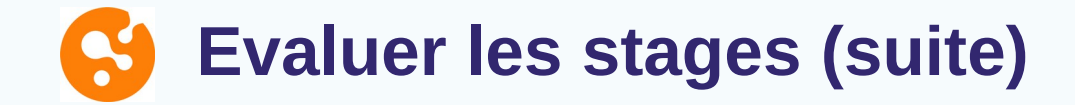

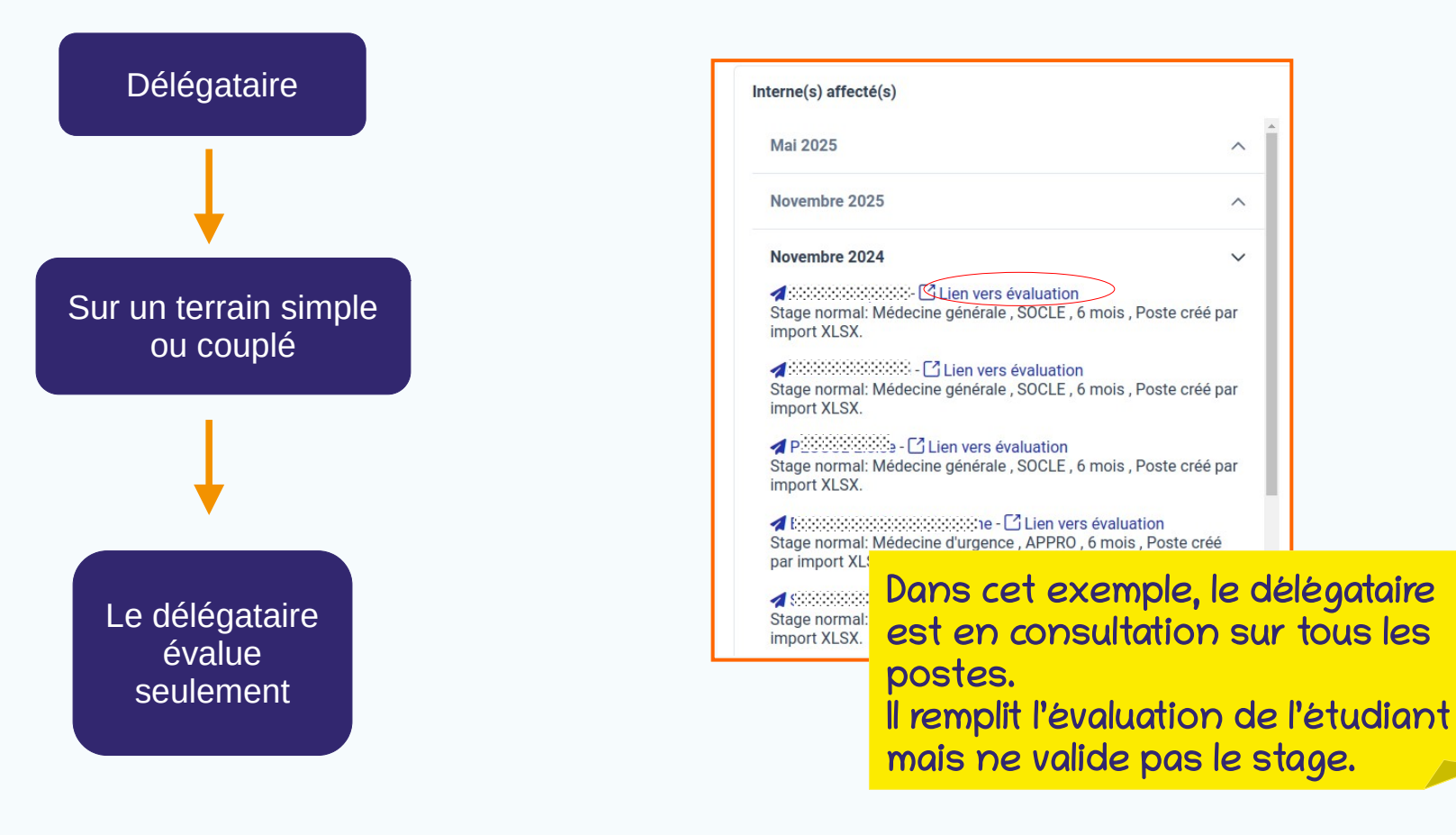

## S Nommer les délégataires

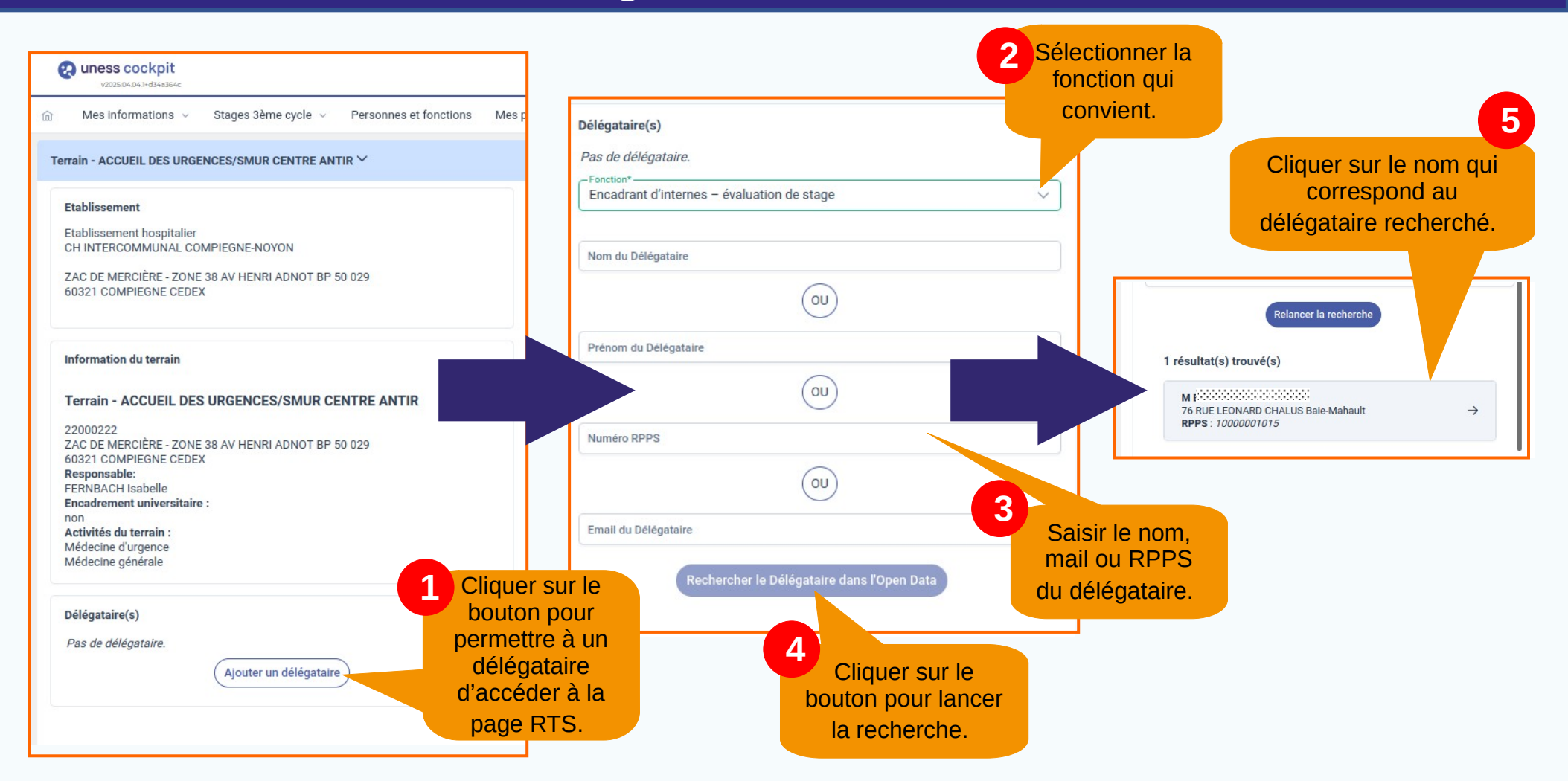

#### 😚 Nommer les délégataires (suite)

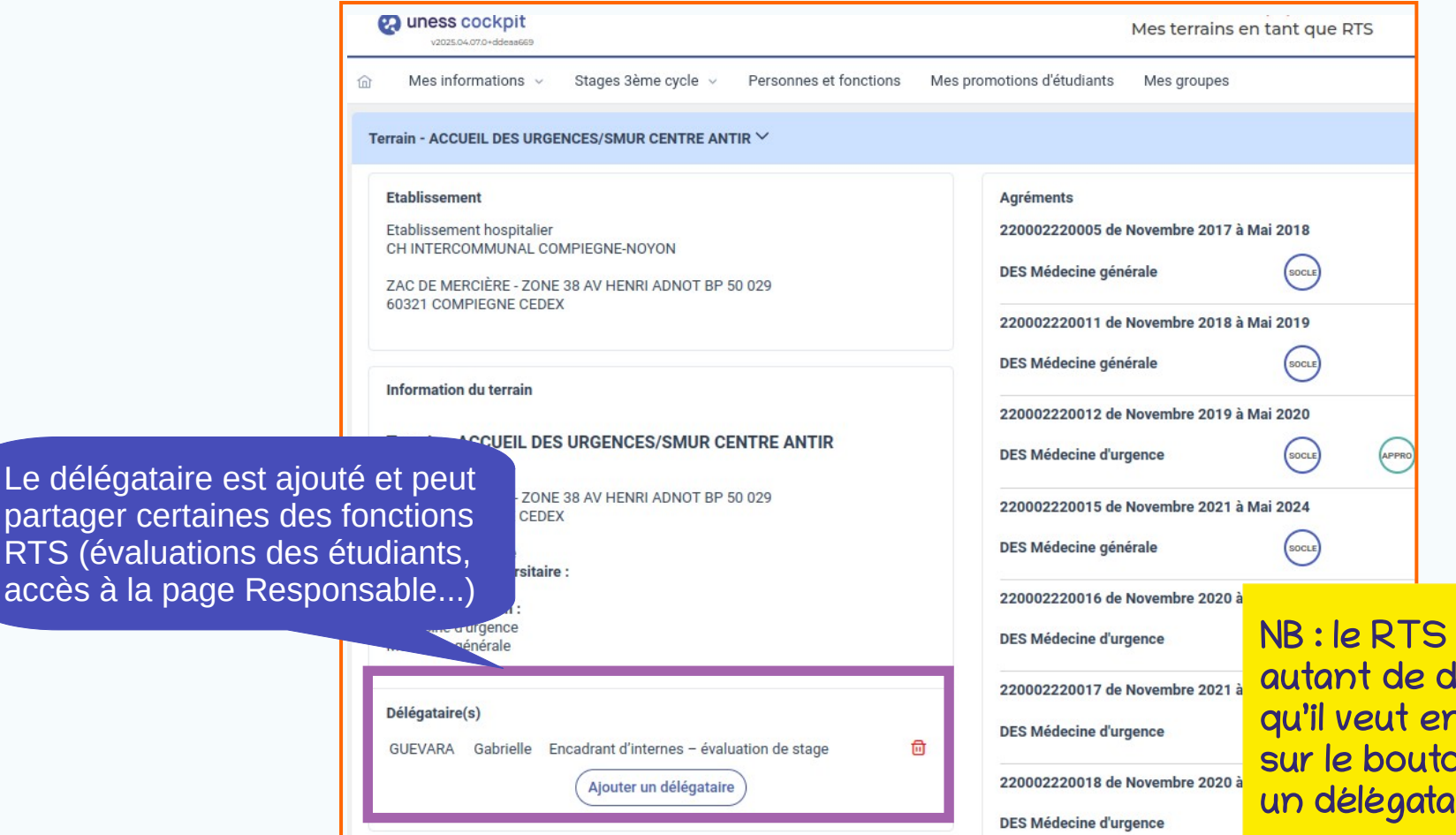

NB : le RTS peut ajouter autant de délégataires qu'il veut en appuyant sur le bouton « Ajouter un délégataire ».

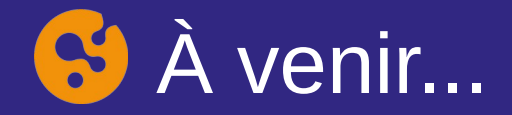

Fonctionnalités supplémentaires prévues pour les délégataires :

- validation des stages
- classement des Docteurs Juniors
- demandes d'agrément

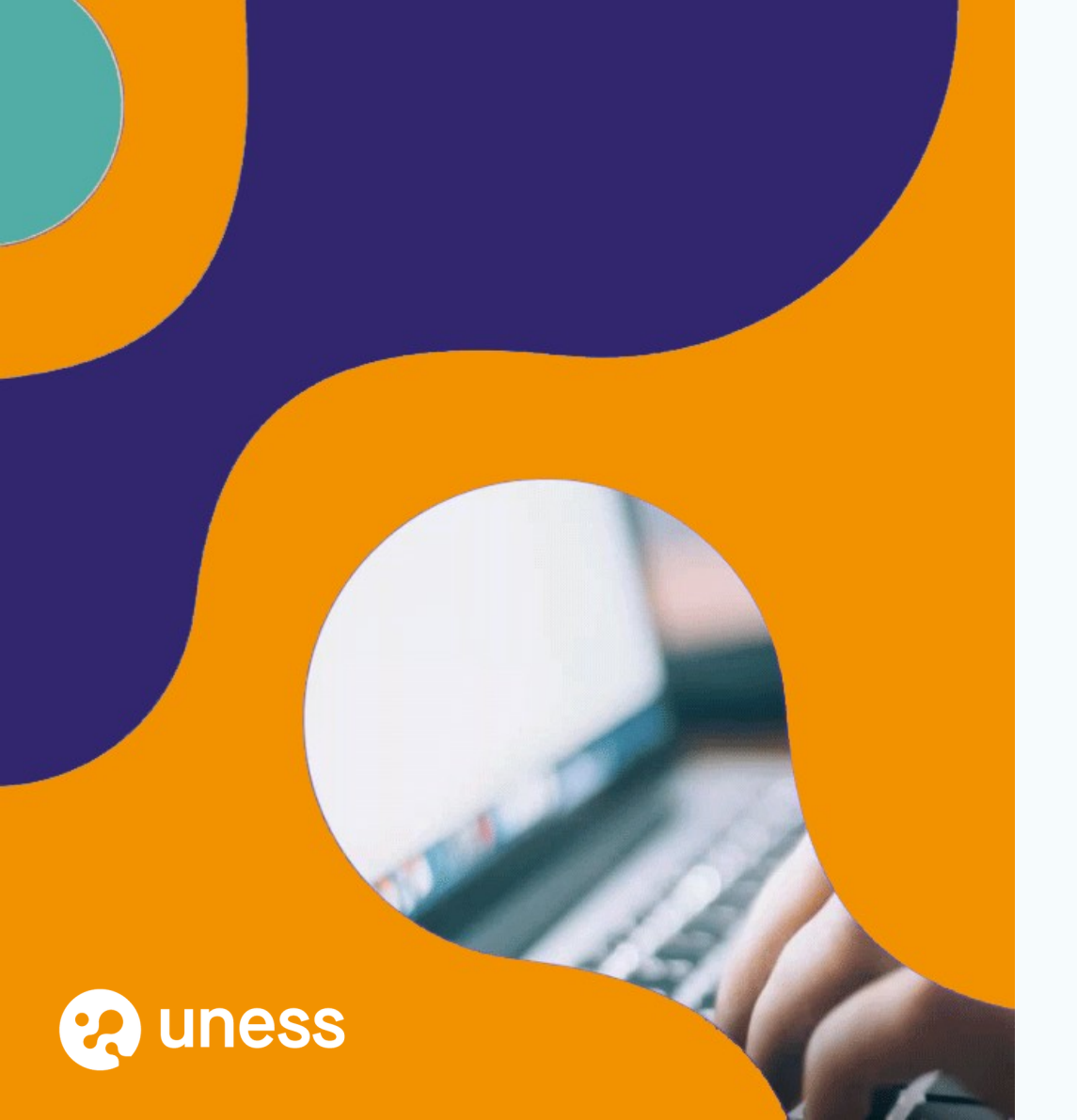

# Merci de votre attention.

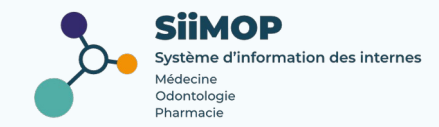